## 日本化学会会員の方で部会への入会を追加でお申込の場合

| ①マイページへロクイン後、石上のアイコンをクリックします。 |            |                                                                                                    |                                                                         |                                         |              |  |  |  |  |  |
|-------------------------------|------------|----------------------------------------------------------------------------------------------------|-------------------------------------------------------------------------|-----------------------------------------|--------------|--|--|--|--|--|
|                               |            |                                                                                                    |                                                                         | ः <mark>shiku</mark> r<br>Membership Su | pport System |  |  |  |  |  |
|                               | <b>A</b>   | イベント情報                                                                                                 | イベント申込履歴                                                                | ご請求情報                                   |              |  |  |  |  |  |
|                               |            |                                                                                                    |                                                                         |                                         |              |  |  |  |  |  |
|                               | お知らせ       |                                                                                                    | 50件 🔻                                                                   | ご請求のご案内                                 |              |  |  |  |  |  |
|                               | 区分 すべて 🔻 掲 | 戦年 すべて ▼                                                                                               |                                                                         | 現在ご請求の予定はありません                          |              |  |  |  |  |  |
|                               |            |                                                                                                    |                                                                         |                                         |              |  |  |  |  |  |
|                               |            | 2024年7月5日12:00<br>公益社団法人日本化学会                                                                          | <u>- 10</u>                                                             | 最終のお支払い                                 |              |  |  |  |  |  |
|                               | Aurosia    | 会員ドア、ディビジョン専用ページにつ<br>「会員ドア」「ディビジョン」は、下紀URLよ<br>利用いただけます。URL:https://mypage.cs<br>の運動が現在はできておりません。その関係 | <b>Pきまして</b><br>.り、専用ログイン画面にてご<br>j.jp/mycsj/※1 システム間<br>もあり専用ページへのログイン | お支払金額 -<br>お支払日 -<br>お支払方法 -            |              |  |  |  |  |  |

①マイページへログイン後、右上のアイコンをクリックします。

②アイコンクリック後、表示されるメニューの中から「部会情報の確認・編集」を選択します。

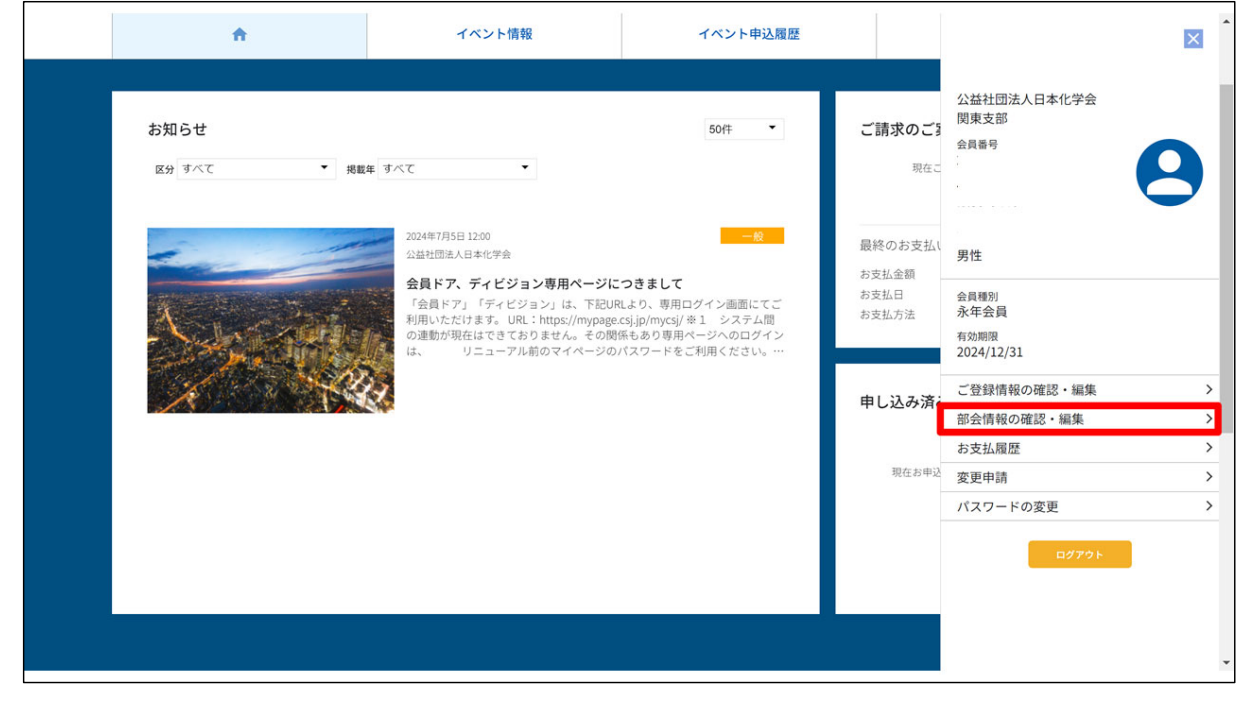

## ③追加したい部会を選択して、お手続きをお願いします。

|                |                                  |                          |            | C<br>M |                   |  |  |  |  |
|----------------|----------------------------------|--------------------------|------------|--------|-------------------|--|--|--|--|
| <b>^</b>       |                                  | イベント情報 イベント申込履歴          |            | ご請求情報  |                   |  |  |  |  |
|                |                                  |                          |            |        |                   |  |  |  |  |
| 加入済み部会情報       |                                  |                          |            |        |                   |  |  |  |  |
| 加入済みの部会がありません。 |                                  |                          |            |        |                   |  |  |  |  |
|                |                                  |                          |            |        |                   |  |  |  |  |
| 追加する部会のご選択     |                                  |                          |            |        |                   |  |  |  |  |
| 部会(日本化学会正部会員)  |                                  |                          |            |        |                   |  |  |  |  |
| 変更             | 部会                               |                          | 概要         |        | 費用                |  |  |  |  |
| 0              | コロイドおよび界面化<br>学部会(日本化学会正部<br>会員) | コロイドおよび界面化学部会へ所属希望の方はこちら | を選択してください。 | 初回年後   | ]黄用:0円<br>頁:4200円 |  |  |  |  |
| 0              | ケモインフォマティク<br>ス部会(日本化学会正部<br>会員) | ケモインフォマティクス部会へ所属希望の方はこちら | を選択してください。 | 初回年    | ]費用:0円<br>頁:2000円 |  |  |  |  |